# "Holds" Information Sheet

In Chreos "Holds" are used to record items that have been placed to one side for the Client. There are two different ways to enable a hold in Chreos and one for retrieval.

- 1. Items can be placed on hold through the "Holds" screen.
- 2. Items can be placed on hold through the "View Client Orders" screen.
- 3. Items can be retrieved from "Hold" through Point of Sale.

#### 1. Stock on Hold

This screen can be accessed from "Clients | Holds".

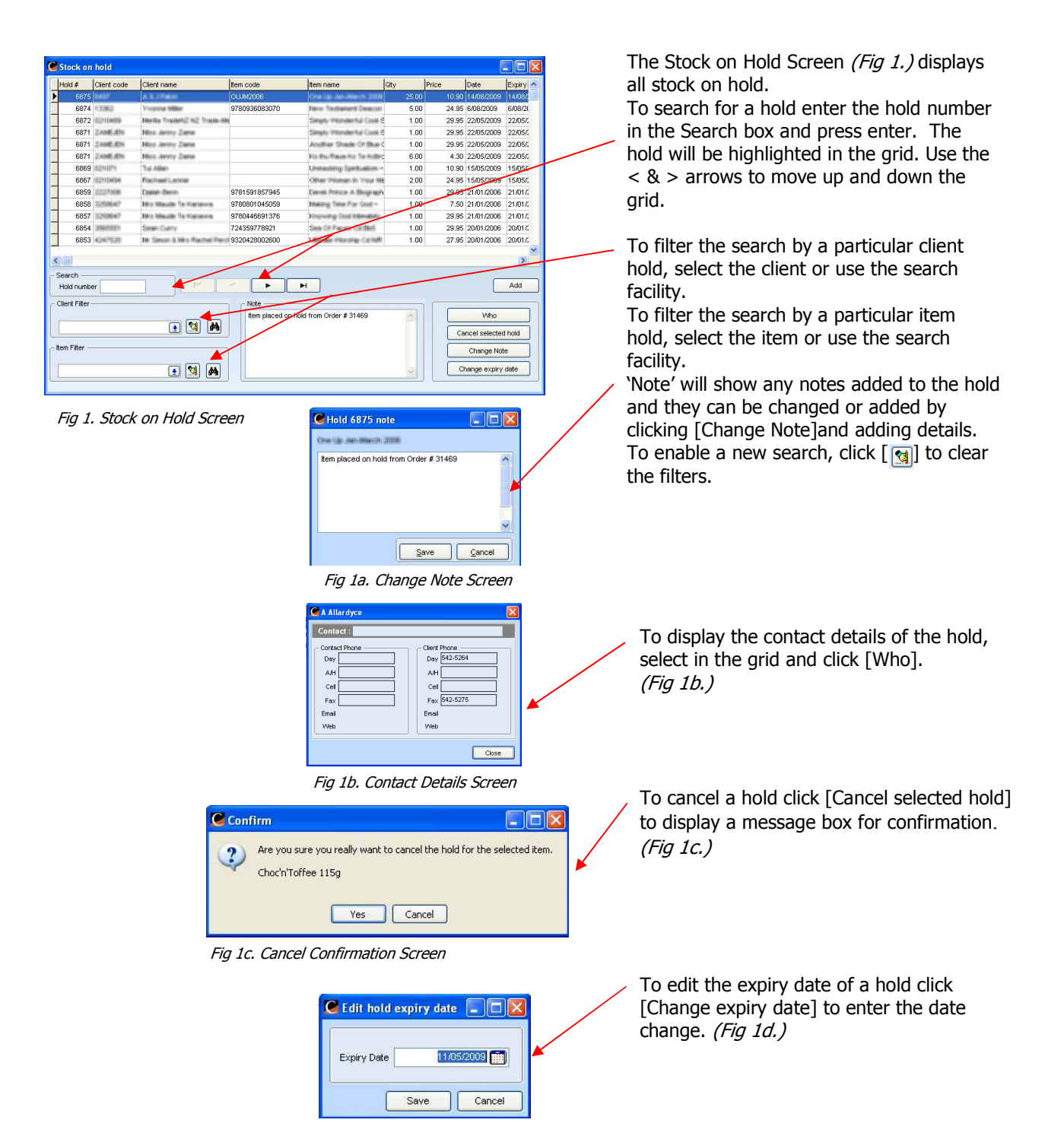

Fig 1d. Edit Hold Expiry Date Screen

### 2. Adding a Hold

|              | Janis Magica | son                  |     |            | Floid details               |    |
|--------------|--------------|----------------------|-----|------------|-----------------------------|----|
| Client       | 007          | •                    | #   |            | Date                        |    |
| Contact      |              |                      | 💌 💆 |            | Order #                     |    |
| Expiry date  | 31           | /08/2009 🛅           |     |            | Held by Wild Software staff |    |
|              |              |                      |     |            | l                           |    |
| Items to hol | id           |                      |     |            |                             | _  |
| Select item  |              | • #                  |     |            | Item notes                  |    |
|              | Item code    | ttem name            | Gty | Sell price | Please keep instore.        |    |
|              | Þ            | Journey To Dremaus = | 1.0 | 0 23.95    |                             |    |
|              |              |                      |     |            |                             |    |
|              |              |                      |     |            |                             | 11 |
|              |              |                      |     |            |                             |    |
|              |              |                      |     |            |                             |    |
|              |              |                      |     |            | Apply note to all items 🥌   |    |
|              |              |                      |     |            | Apply note to all items 🦰   |    |
|              |              |                      |     | ~          | ✓ Apply note to all items.  |    |
|              | <u>a</u>     |                      |     | •          | Apply note to all items     |    |
|              | <b>1</b>     | 4                    |     | *          | Apply note to all items     |    |

Fig 2. Add Stock on Hold

| C HoldE     | ditForm                   | ľ |
|-------------|---------------------------|---|
| - Details - |                           |   |
| Quantit     | y 1.00                    |   |
| Sell pric   | e 23.95                   |   |
|             |                           |   |
|             | <u>Save</u> <u>Cancel</u> |   |

Fig 2a. Hold Edit Form Screen

To add a hold click the [Add] button from *(Fig 1.)* to open another screen *(Fig 2.)*. Select the Client you want to place the hold for. Select a Contact if needed and select an Expiry date for the hold.

Select the items you want to place on hold. Add notes about that particular hold. Any note made will show on each item line of the hold if box is ticked. To change the quantity of a selected item use the [ ] buttons.

To delete an item click [ 🛐 ].

To edit the hold click [ [ ]]. This allows you to only edit the quantity and sell price of the selected item and will open a form to allow you to do so (*Fig 2a.*).

Click [Save] to return to view the items on hold (*Fig 1.*).

## 3. Orders on Hold

Orders can be placed on hold from "View client orders". Go to "Clients | View client orders" (Fig 3.).

| Client name           | Item name              | Gty     | Q | Required by | On arrival          | In stock  | Il clients | uppliers | If late |              | Client # | Our #       | Or 🔨          |
|-----------------------|------------------------|---------|---|-------------|---------------------|-----------|------------|----------|---------|--------------|----------|-------------|---------------|
| A Sample Client - WOW | Bo All-Discassion Vise | 1       | х | 11/03/2006  | Supply and char     | 0         | 5          | 10       | LATE    | - Ask clie   |          | 32466       | 28            |
| A Sample Client - WOW | Coupron-Texatempitton  | 1       | х | 11/03/2006  | Supply and char     | 0         | 10         | 0        | LATE    | - Ask clie   |          | 32467       | 28            |
| A Sample Client - WOW | Bc AB Occasion Viak    | 1       | х | 11/03/2006  | Supply and char     | 0         | 5          | 10       | LATE    | - Ask clie   |          | 32467       | 28            |
| A Sample Client - WOW | D Sielen G# -          | 1       | х | 11/03/2006  | Supply and char     | 0         | 10         | 0        | LATE    | - Ask clie   |          | 32468       | 28            |
| A Sample Client - WOW | Coupur-Tectorollium    | 1       | х | 11/03/2006  | Supply and char     | 0         | 10         | 0        | LATE    | - Ask clie   |          | 32468       | 28            |
| A Sample Client - WOW | Bc All-Occasion Viel   | 1       | х | 11/03/2006  | Supply and char     | 0         | 5          | 10       | LATE    | - Ask clie   |          | 32469       | 28            |
| A Sample Client - WOW | Cooper-Testergilion    | 1       | х | 11/03/2006  | Supply and char     | 0         | 10         | 0        | LATE    | - Ask clie   |          | 32469       | 28            |
| A Sample Client - WOW | Coupon Findersplion    | 1       | х | 11/03/2006  | Supply and char     | 0         | 10         | 0        | LATE    | - Ask clie   |          | 32469       | 28            |
| A Sample Client - WOW | D Selec Cd -           | 1       | х | 11/03/2006  | Supply and char     | 0         | 10         | 0        | LATE    | - Ask clie   |          | 32474       | 28            |
| A Sample Client - WOW | Couper-Testiongilton   | 1       | х | 11/03/2006  | Supply and char     | 0         | 10         | 0        | LATE    | - Ask clie   |          | 32474       | 28            |
| A Sample Client - WOW | E Coal And The Wysh    | 1       | х | 11/03/2006  | Supply and char     | 0         | 2          | 0        | LATE    | - Ask clie   |          | 32475       | 28            |
| A Sample Client - WOW | Diffection -           | 1       | х | 11/03/2006  | Supply and char     | 0         | 10         | 0        | LATE    | - Ask clie   |          | 32475       | 28            |
| A Sample Client - WOW | B Seles G# -           | 1       | х | 11/03/2006  | Supply and char     | 0         | 10         | 0        | LATE    | - Ask clie   |          | 32476       | 28            |
| A Sample Client - WOW | Diffection -           | 1       | х | 11/03/2006  | Supply and char     | 0         | 10         | 0        | LATE    | - Ask clie   |          | 32476       | 28            |
| A Sample Client - WOW | Cooper-Testemplion     | 1       | х | 11/03/2006  | Supply and char     | 0         | 10         | 0        | LATE    | - Ask clie   |          | 32476       | 28            |
| A Sample Client - WOW | B Selección -          | 1       | х | 11/03/2006  | Supply and char     | 0         | 10         | 0        | LATE    | - Ask clie   |          | 32478       | 28            |
|                       |                        |         |   |             |                     |           |            |          |         |              |          |             | >             |
|                       |                        | ¢,      |   | Show on     | ly orders in the cu | rrent reg | ion        |          |         |              | (        | <u>W</u> ho | $\mathcal{L}$ |
| Filters               |                        |         |   |             | Order note          |           |            |          | 51      | Print        |          | To boli     |               |
| Item ref / Code       | Name / Sortcode        |         | _ |             |                     |           |            | 2        |         |              |          |             | _             |
| item .                |                        | *       | 2 | 1 4         |                     |           |            |          |         | Edit         |          | To E.O.:    | S.            |
|                       |                        |         |   |             |                     |           |            |          |         | <u>C</u> anc | el 🛛     | To packing  | s slip        |
| Clert                 |                        | <b></b> | 1 | 4 44        |                     |           |            |          | 2 1     | 0.102        |          |             | _             |

Fig 3. View Client Orders Screen

Select the order you wish to place on hold and click [To hold].

A message box will appear asking you to confirm the selection.

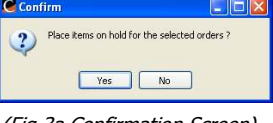

(Fig 3a.Confirmation Screen)

The order will disappear from the "On Order" screen.

Once an order is placed on hold it can be viewed in the "Stock on Hold Screen" (*Fig 1.*). Along with the usual hold information the screen will display, the date the order was placed on hold, the order number and the staff member who placed the hold.

## 4. Holds from POS

You can select an item on hold to be sold to a customer at "Point of Sale". This transaction happens in the P.O.S screen in "Stock | Point of Sale".

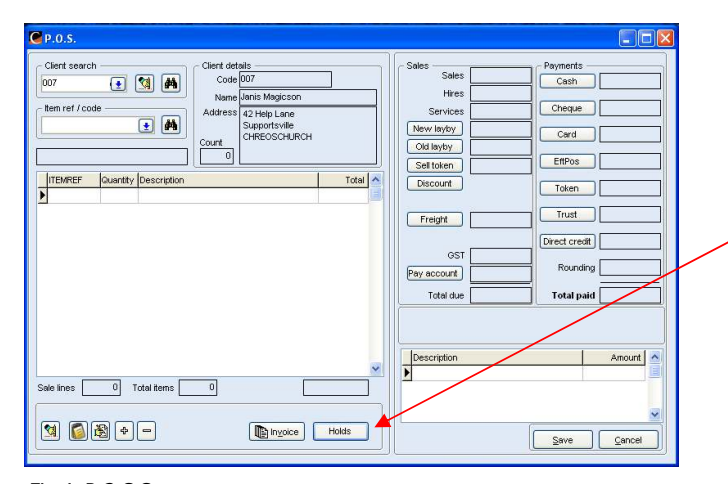

To retrieve items from Hold in the P.O.S screen *(Fig 4.)*, first select a client and then click [Holds] to open a screen showing items on hold for the selected client. See (*Fig 5*).

Fig 4. P.O.S Screen

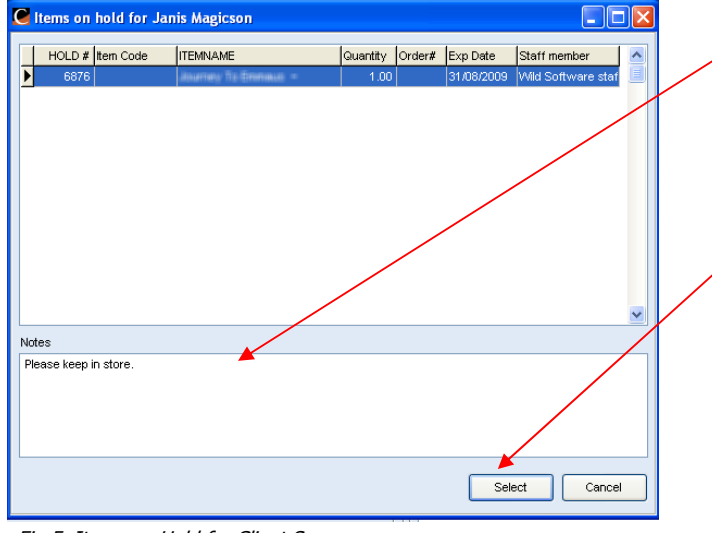

Fig 5. Items on Hold for Client Screen

The Items on Hold for Client Screen will display a grid with all the items that have been put on hold for that client and are available to select for P.O.S. It will also display any notes on the selected hold.

Select the hold by either double clicking or clicking on [Select].

This will place the item into the "P.O.S." screen for processing the sale. See (*Fig 6.*).

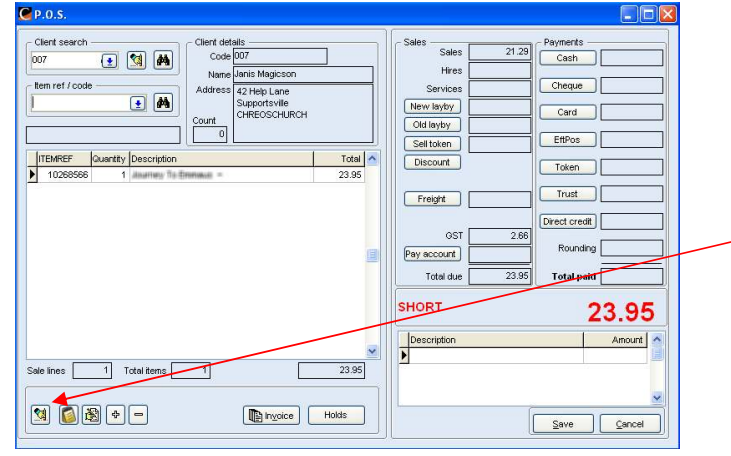

The hold has been placed into the "P.O.S." Screen *(Fig 6.)* and is ready to be processed or added to like a normal P.O.S. transaction.

To delete the selected "hold" item from the P.O.S. transaction click [ [3]] and the item will go back on hold and can be accessed again at a later date or cancelled as per *(Fig 1c.)*.

Fig 6. P.O.S Screen

## 5. Supply & Charge, Contact & Hold

The defaults for 'Supply & Charge' and 'Contact & Hold' options in a Client Order can be set in the Client | General 2 page of "Maintenance | Setup | System" (*Fig 7.*).

| General                                                                                                    | C Orders - Packing slip - Invoicing                                                                                                    | Client receipting                                                                                                    |
|----------------------------------------------------------------------------------------------------|----------------------------------------------------------------------------------------------------|----------------------------------------------------------------------------------------------------|
| Company<br>Consumption Tax<br>Delivery<br>Decomments<br>Internet<br>Remote backups<br>Socurity<br>Extra data fields<br>Define extra data fields<br>Modules<br>Clients<br>Ceneral 1<br>Ceneral 1<br>Ceneral 1<br>Ceneral 1<br>Ceneral 1<br>Ceneral 1<br>Ceneral 1<br>Ceneral 1<br>Ceneral 2<br>Define extra data fields<br>Credit Control<br>Centors<br>General Ledger<br>Job Management<br>Stock | Order S-Packing sign - Invokcing Show unit column (hides term ref) Whowice Head office on pack sign to invokce Verwice Head office on pack sign to invokce Verwice Head office on pack sign to invokce Verwice Head office of the transmission Verbers - Pricing defaults to Youngt Orders - Check term availability Verbers - Check term availability Verbers - Check term availability Ve | We have been set of the set of the set |

The default for 'Supply & Charge' and 'Contact & Hold' options in a Client Order can be set up by clicking [Edit] and selecting the preferred default.

Fig 7. Setup Screen

| Search —  | lanis Magicson |                               |               |   |                    |          | Not befor       | e                                                                                                    | 31/08/2009  |        |
|-----------|----------------|-------------------------------|---------------|---|--------------------|----------|-----------------|----------------------------------------------------------------------------------------------------|-------------|--------|
| Client    | 107            | 💽 🏘 Activity                  | Order         | * |                    |          |                 | 🔽 Quote                                                                                                    | Charge f    | reight |
| 2.81      | or po poor 🖼   | Dalissans adduces 1           | data dati an  |   | Current            | 0.00     | Order priorit   | y <u>1</u>                                                                                                    | (new items) | _      |
| Date      | 31/08/2006     | Delivery address              | iain delivery |   | 1 Month            | 0.00     | Contac          | t                                                                                                    | *           |        |
| Order #   |                | 42 Help Lane                  |               |   | Older              | 0.00     | If order is lat | te Ask clien                                                                                                    |             | ~      |
| eliver by | 1/09/2009      | Supportsville<br>CHREOSCHURCH |               |   | Credit limit       | 0.00     | How to supp     | ly Supply an                                                                                                    | nd charge   | ~      |
| Ref/Rep:  | *              |                               |               |   |                    |          | Pre-paymer      | t Contact a                                                                                                    | nd hold     |        |
| How code  |                |                               |               |   | 4 <u>.</u>         |          |                 | The second second second second second second second second second second second second second second second se |             |        |
| •         | Description    |                               |               |   | Unit               | Guantity | Unit amount     | Total incl.                                                                                                    | Total tax   |        |
|           | Description    |                               |               |   | Unit               | Guantity | Unit amount     | Total incl.                                                                                                    | Total tax   |        |
|           | e Description  |                               |               |   | Unit               | Quantity | Unit amount     | Total incl.                                                                                                    | Total tax   |        |
|           | Uescription    |                               |               |   | Unit<br>Total ofty | Guantity | Unit amount     | 0.00                                                                                                    | Totel tex   |        |

In the Client Order, the default setting *(Fig 7.)* is what is selected as appropriate for your particular business needs. You can change the setting from 'Supply and Charge' to 'Contact and Hold' upon order placement in the "Client Order Screen" *(Fig 8.)*.

Fig 8. Client Order Screen

When you select the 'Contact & Hold' option in order placement, this is an indication of how to supply only and will not place the order on "Hold". If you wish to place the order on "Hold" you must go into "Client |View client orders". The order can be managed for a number of options from this screen. See (*Fig 3.*).